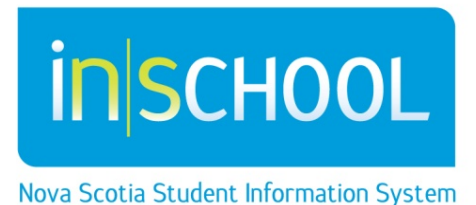

# Nova Scotia Public Education System

# How To Sign Up For The Parent Portal

# **Quick Reference Guide**

Revision Date: August 19, 2014

## How To Sign Up For The Parent Portal

Quick Reference Guide

| July | 12, 2 | 2013 |
|------|-------|------|
|------|-------|------|

| 1 | The Parent Portal                       | 3 |
|---|-----------------------------------------|---|
| 2 | Create an Account                       | 3 |
| 3 | Linking Children to your Account        | 4 |
| 4 | Adding a Student To An Existing Account | 5 |

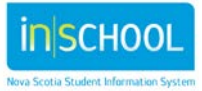

**Quick Reference Guide** 

July 12, 2013

#### **1** The Parent Portal

PowerSchool's Parent Portal has single sign-on for parents/guardians, which means you now have your own individual parent/guardian account, including user name and password. Your child's school will provide you with a letter (one letter for each of your children) that contains the following information for your child:

- 1. The Parent Portal website location: < website address>
- 2. The confidential Access ID: <access ID>
- 3. A confidential Access password: <access password>

## **2** CREATE AN ACCOUNT

Follow these steps to create an account for the Parent Portal and Link your child(ren) to your account.

- 1. Enter the website address into your browser (e.g. Internet Explorer, Firefox etc.)
- 2. Click on Create an Account. It is very important to click Create an Account. The Access ID and Access Password provided to you on the letter from your school is not your Username or Password to log into the Parent Portal. You will create your own unique username and password on steps 5 and 6 of below.
- 3. Enter your first and last name.
- 4. Enter your email address; this is the email address to which all notices from the school are sent.
- 5. Enter a user name of your choice, which you will use each time to access the Parent Portal.
- 6. Create a password, your password must include at least:
  - a. 8 characters
  - b. 1 upper case letter
  - c. 1 lower case letter
  - d. 1 number
  - e. 1 special character; special characters are the keyboard characters not defined as letters, numerals or spaces. They include` ~ ! @ # \$ % ^ & \* ( ) \_ - + = { } [ ] \ | : ; " ' <

>,.?/

3

- 7. Helpful Password tips:
  - a. Do not write your password down
  - b. Do not share your password with anyone

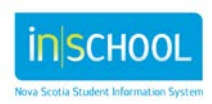

Sign In

Create Account

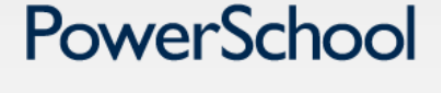

Having trouble signing in?

Create a parent account that allows you to view all of your

students with one account. You can also manage your account

Student - Parent Portal Sign In

Username

Password

Create an Account

preferences. Learn more,

#### How To Sign Up For The Parent Portal

Quick Reference Guide

- c. Do not use common words or information about you that can be easily obtained about you. This includes usernames, birthdates, license plates, telephone numbers, etc.
- 8. As you type, PowerSchool determines the strength of the password you are entering, you will see a visual display of the strength from weak, to better to strong.

On the same screen you will now link students to your account.

#### **3** LINKING CHILDREN TO YOUR ACCOUNT

The children you can link to your account may be your own children, foster children or any child under your guardianship.

- Enter the name of your child exactly as it is printed on the letter from the school, each child on a separate line
- > Enter the Access ID for each child, as per the letter from the school
- > Enter the Access Password for each child, as per the letter from the school
- Select, from the list, your relationship to the child
- Click Enter.

Any parent or guardian who receives a letter from the school may choose to set up their own account to monitor their children's attendance and progress.

| Create Parent Ac          | count     |          |                 |   |
|---------------------------|-----------|----------|-----------------|---|
| First Name                | Jane      |          | ]               |   |
| Last Name                 | Smith     |          | ]               |   |
| Email                     | ismith@an | nail com | ]               |   |
| Desired Username          | JS        |          |                 |   |
| Password                  | •••••     |          | Strong          |   |
| Re-enter Password         | •••••     |          |                 |   |
| Password must:            | L         |          |                 |   |
| •Be at least 6 characters | long      |          | the letter from |   |
|                           |           |          | As Per the scho | - |

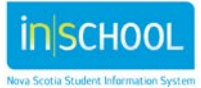

#### How To Sign Up For The Parent Portal

Quick Reference Guide

July 12, 2013

### 4 ADDING A STUDENT TO AN EXISTING ACCOUNT

Once your account is set up and your children linked, you may add additional students to your account, please follow the steps below. Before you proceed you will require a student's **Access ID** and **Access Password** for each additional student.

- 1. Log into your account
- 2. From the menu items on the left, select Account Preferences
- 3. Select the **Students** tab
- 4. Click on the **Add** button
- In the next screen add the student's name, exactly as it appears on the letter from the school, the student's Access ID and Access Password and select your relationship to the student

| Glordan                  |                                                                |     |
|--------------------------|----------------------------------------------------------------|-----|
| Navigation               | Profile Students                                               |     |
| Grades and<br>Attendance | Account Preferences - Students                                 |     |
| Attendance History       | To add a student to your Parent account, click the ADD button. | _   |
| 📁 School Bulletin        |                                                                |     |
| Class Registration       | My Students                                                    | Add |
| Account Preferences      | Glordan Smith                                                  |     |
|                          |                                                                |     |

6. Click Submit. Repeat if adding more than one additional student.

| avigation                | Profile Students       |                                   |                 |              |   |       |
|--------------------------|------------------------|-----------------------------------|-----------------|--------------|---|-------|
| Grades and<br>Attendance | Account Prefe          | erences - Students                |                 |              |   |       |
| Attendance History       | To add a student to vo | our Parent account, click the ADD | button          |              |   |       |
| School Bulletin          |                        |                                   |                 |              |   |       |
| Class Registration Ad    | d Student              |                                   |                 |              | × | Add + |
|                          | Student Name           | Access ID                         | Access Password | Relationship |   |       |
| Gla                      | izel                   | smithglazel998                    | •••••           | Grandmother  |   |       |
| View Grad Progra         |                        |                                   |                 |              |   |       |

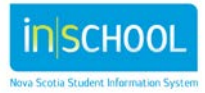